印表機 Q&A 及 設定校內印表機教學-以Fuji DocuPrint 3105 為例

壹、Q&A

Q1、為何無法連線到印表機?

- A: 先確定用什麼方式連線..
- 無線 WIFI 連線:基本上已無法使用這種方式連線,因資安因素無線網路和校內有線網路 已切開,二者無法互通(印表機用的是有線網路)所以連不到印表機。除了…以下3科的 WIFI…

國文科 cyber\_chi、社會科 cyber\_soc、體育科 cyber\_3 可以連線到印表機,這三台 AP 屬舊網路尚未管控,日後損壞將不再更新,改用管控之 i SHCH-MAC。

所以,國文科 cyber\_chi、社會科 cyber\_soc、體育科 cyber\_3 老師用筆電連印表機,請 確認你連的 SSID,**不是** iSHCH-MAC

2. 有線網路:請找出你的個人 IP 並設定,就可連到印表機。(設定教學頁面)

Q2、沒碳粉怎辦?

A:來電後,我會登記,自行到四樓電腦教室拿取安裝。大量列印請用影印機。

Q3、印表機、影印機壞了?

A:印表機請來電分機 631,影印機請找機子上的維修電話去電報修。

## **貳、設定印表機**:

一、下載印表機驅動程式:GOOGLE「<u>Fuji Xerox DocuPrint 3105</u>」,選符合你作業系統的程式。或找一下印表機外殼都會有型號。

## DocuPrint 3105 驅動程式與下載

|                                            |                 |      |              | 沒有您的產品?再次搜尋 |
|--------------------------------------------|-----------------|------|--------------|-------------|
|                                            |                 |      |              |             |
| 驅動程式                                       | 自助式故障排除         | 說明文件 | 公用程式         | 產品培訓        |
| 作業系統Window                                 | s 10 64bit v 語言 | 繁體中文 | ▶ 驅動程式選擇協助 > | +           |
| 建議<br>64bit Windows<br>版本: 6.4.17.1 兼容性 :: | 列印驅動程式 ><br>    |      |              |             |

二、執行程式-自訂-選LPR(TCP/IP)輸入印表機的 IP(通常用鉛筆寫在機子上) 這一步各廠牌不同,但都要選可填入印表機 IP 的安裝方式。

| 😂 驅動程式安裝工具 - 安裝                           | ×                                                                                  |          |  |  |  |
|-------------------------------------------|------------------------------------------------------------------------------------|----------|--|--|--|
|                                           | <b>安裝</b> 關於(A)<br>讀還取以下其中一項。                                                      |          |  |  |  |
|                                           | 標準(S)<br>您可以自動搜尋 LPR (TCP/IP) 印表機。 ── 次可以安装<br>多個裝置。                               |          |  |  |  |
|                                           | 自訂(C)<br>可以安裝 LPR(TCP/IP)/SMB 印表機、NT/NetWare 共<br>用印表機及平行 /序列埠印表機。一次僅可以安裝一個<br>装置。 |          |  |  |  |
|                                           | 列印驅動程式更新(U)<br>之前安裝的列印驅動程式將更新至最新版本。                                                |          |  |  |  |
|                                           |                                                                                    |          |  |  |  |
|                                           | <上一步(B) 下一步(N)> <b>取満 説明</b>                                                       |          |  |  |  |
| 🍰 驅動程式安裝工                                 | 具 - 選取連線方法                                                                         | $\times$ |  |  |  |
| <b>選取連線方法</b><br>請選取以下調<br>然後按一下          | 其中一種連線類型。<br>「下一步」。                                                                |          |  |  |  |
|                                           | ● LPR(TCP/IP) 印表機(T)                                                               |          |  |  |  |
|                                           | 安裝 LPR(TCP/IP) 印表機。                                                                |          |  |  |  |
|                                           | C SMB 印表機(M)                                                                       |          |  |  |  |
|                                           | 女装 SIVIB 印衣候。                                                                      |          |  |  |  |
|                                           | ○ 共用印表機(S)<br>安裝共用 NT / NetWare 印表機。                                               |          |  |  |  |
| 1. A. A. A. A. A. A. A. A. A. A. A. A. A. | ○ 本端印表機(L)                                                                         |          |  |  |  |
|                                           | 安裝平行/序列連線印表機。由於不會執行自動安裝,請於安裝後配置<br>印表機內容。                                          |          |  |  |  |
|                                           |                                                                                    |          |  |  |  |
|                                           | <上一步(B) 下一步(N)> 取消 説明                                                              |          |  |  |  |

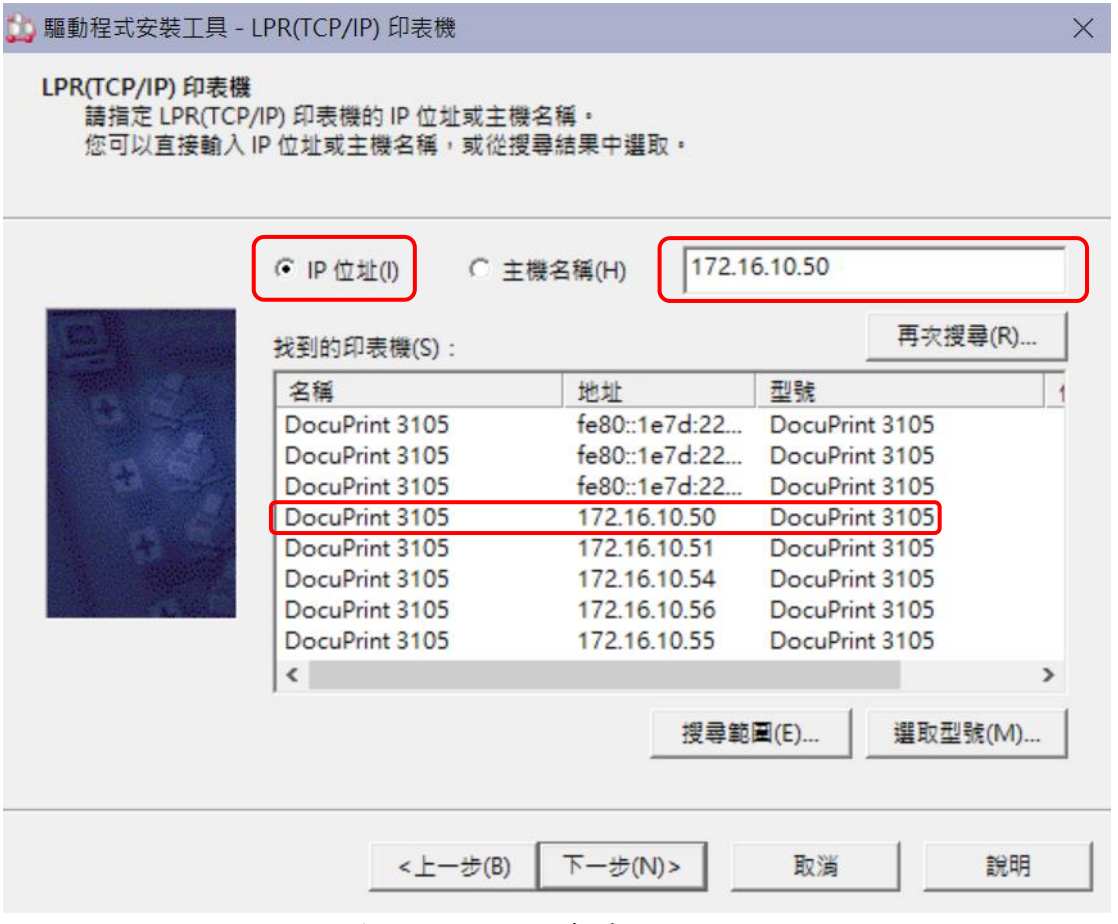

三、下一步-完成-重開機。是不是很簡單 ^0<sup>^</sup>